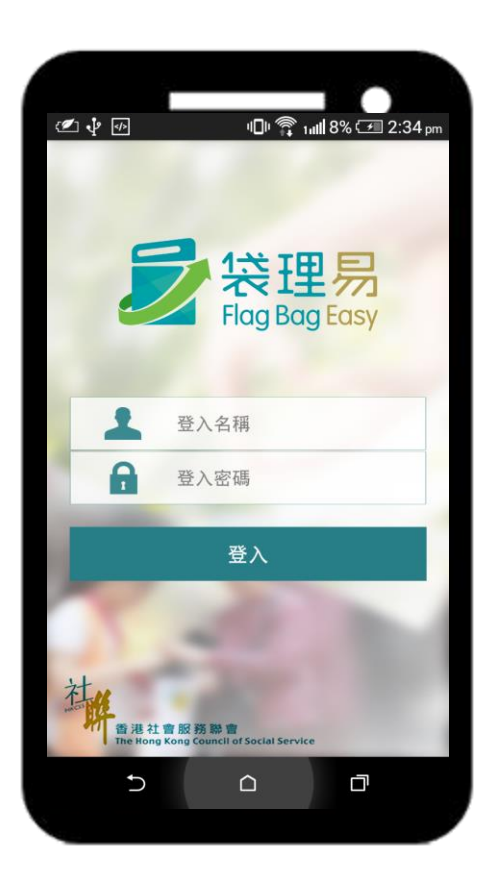

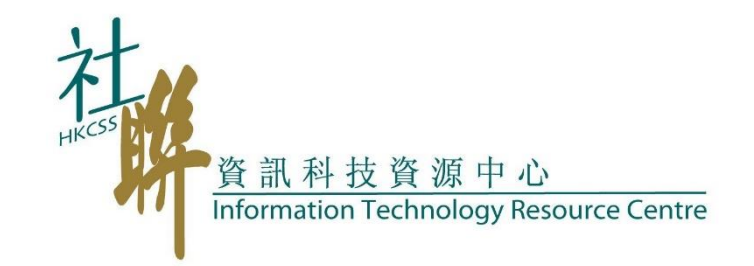

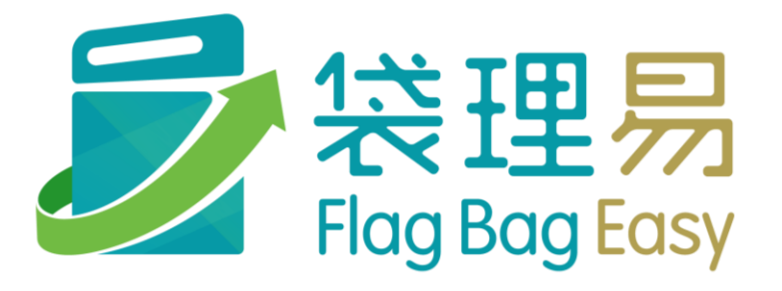

使用者訓練

最後更新日期:2019年6月24日

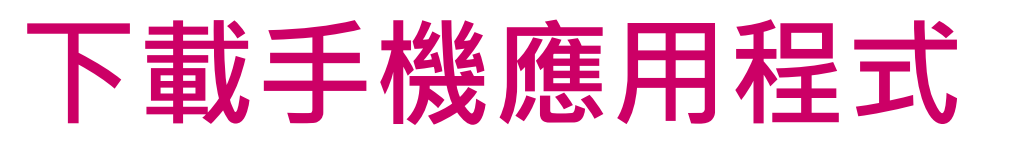

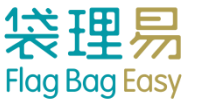

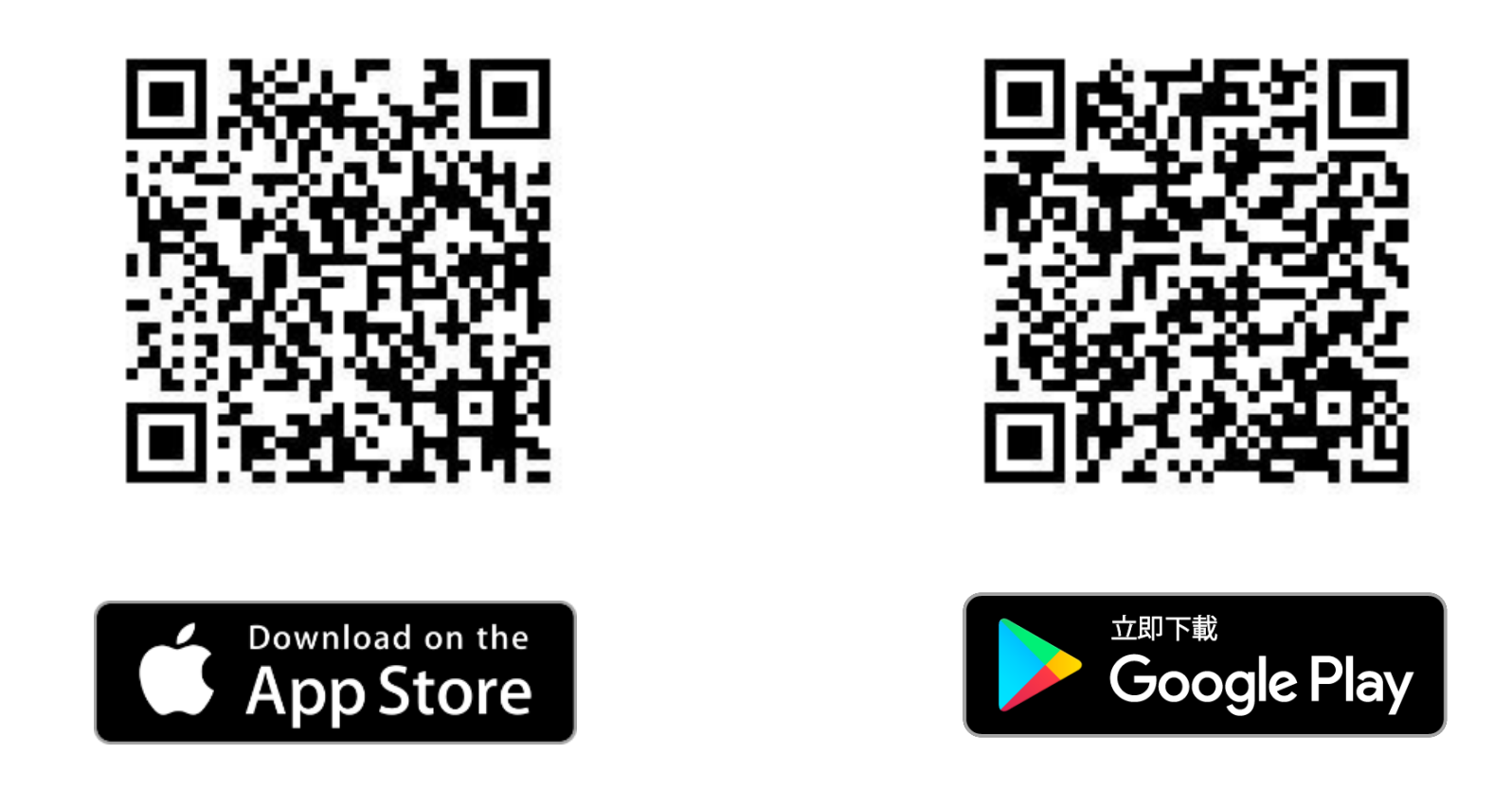

或請在App Store/Google play 內搜尋 "Flag Bag Easy", 然後安裝

\*\*第一次執行時,請按OK批准程式使用相機

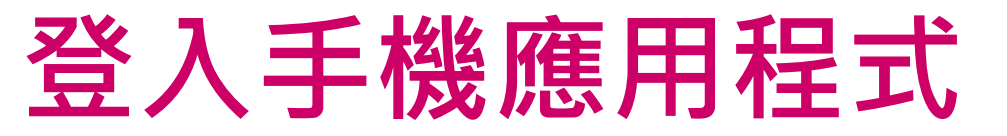

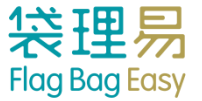

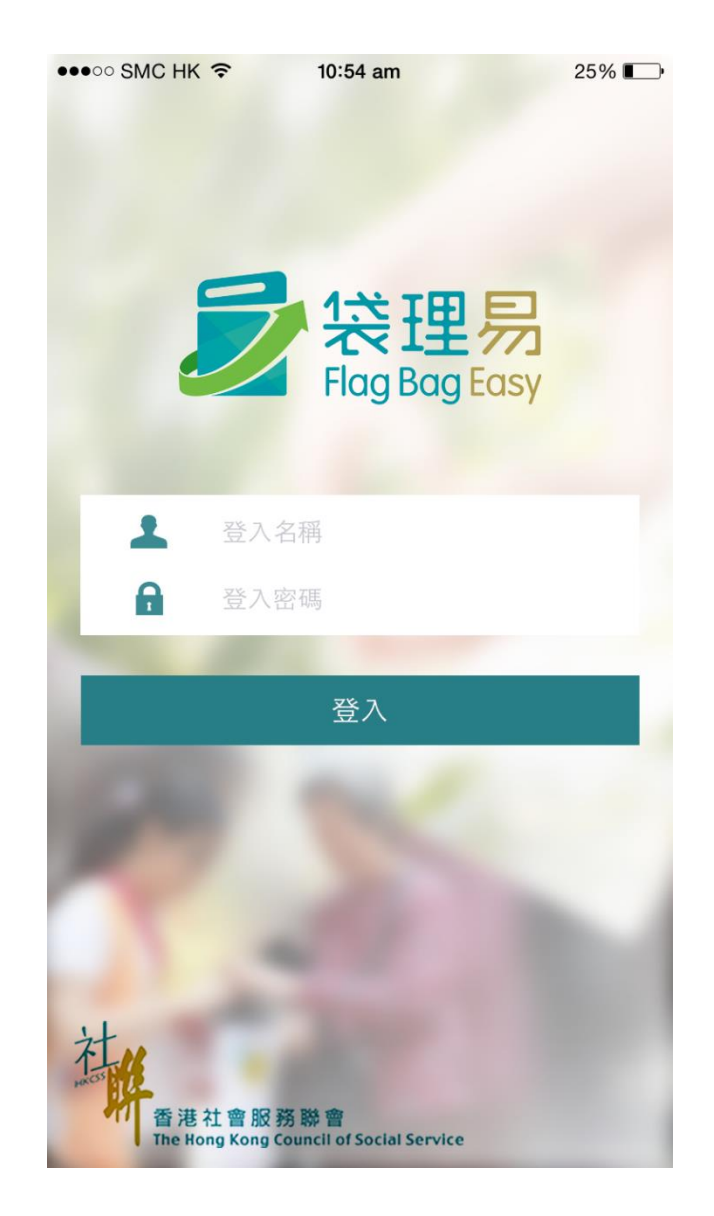

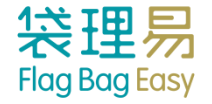

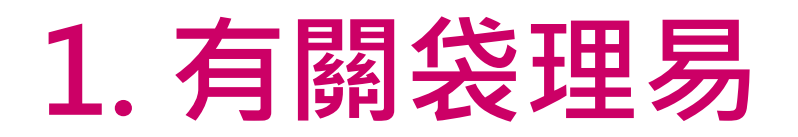

## 計劃目的:

利用簡易平台及手機程式,協助機構於賣旗日有效率地收發旗袋及準確地掌握旗袋狀況,提升籌款活動成效。

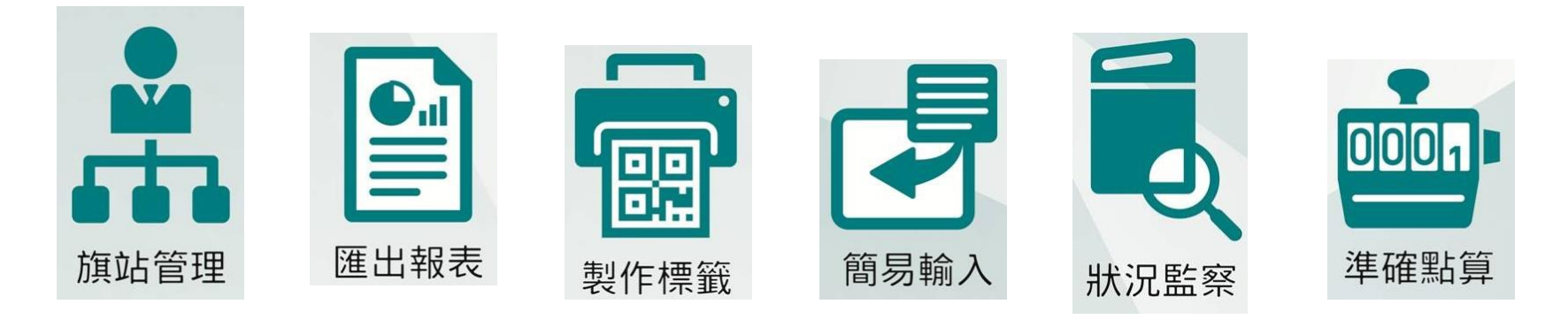

研發機構:

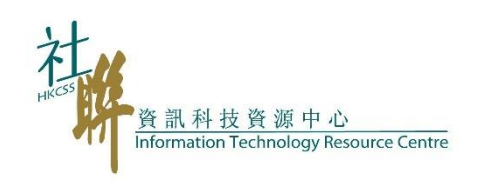

贊助:

香港特別行政區政府 政府資訊科技總監辦公室 Office of the Government Chief Information Officer The Government of the HKSAR

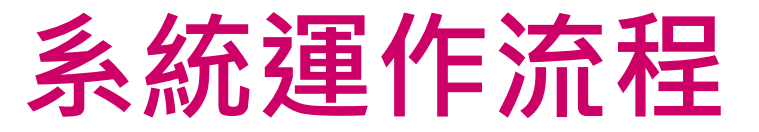

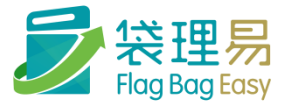

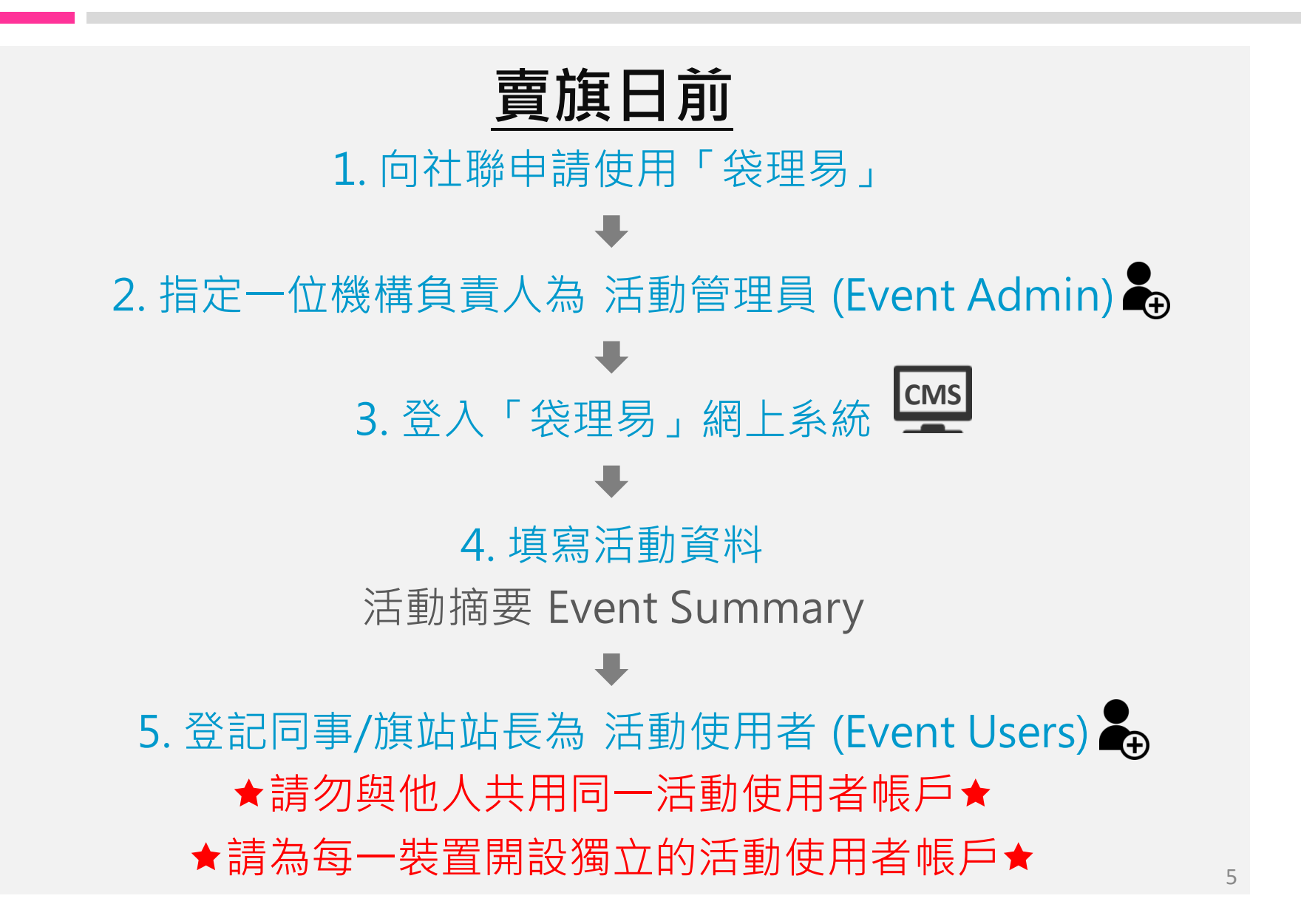

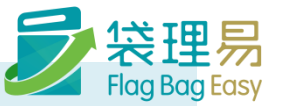

<u>賣旗日</u>

### 活動使用者(旗站站長)

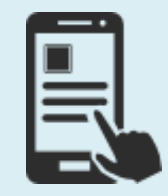

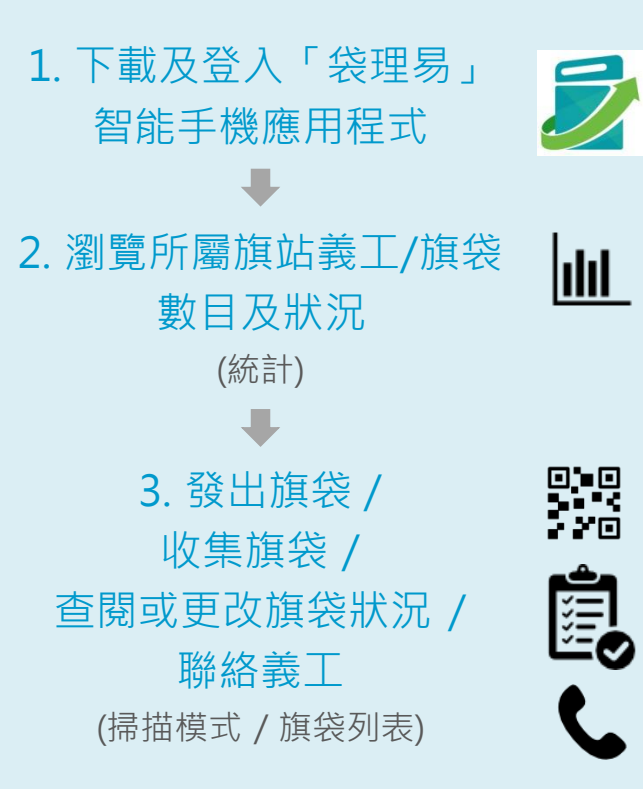

### 活動管理員 /活動使用者

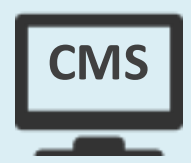

 1. 即時監察各旗站 收發旗袋的進度
 (活動報告 Event Report)

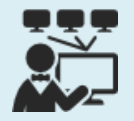

2. 追蹤旗袋 / 聯絡 義工或團體負責人 (個人義工 / 團體義工 Individual / Group Volunteer)

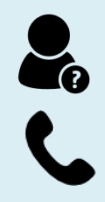

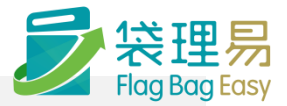

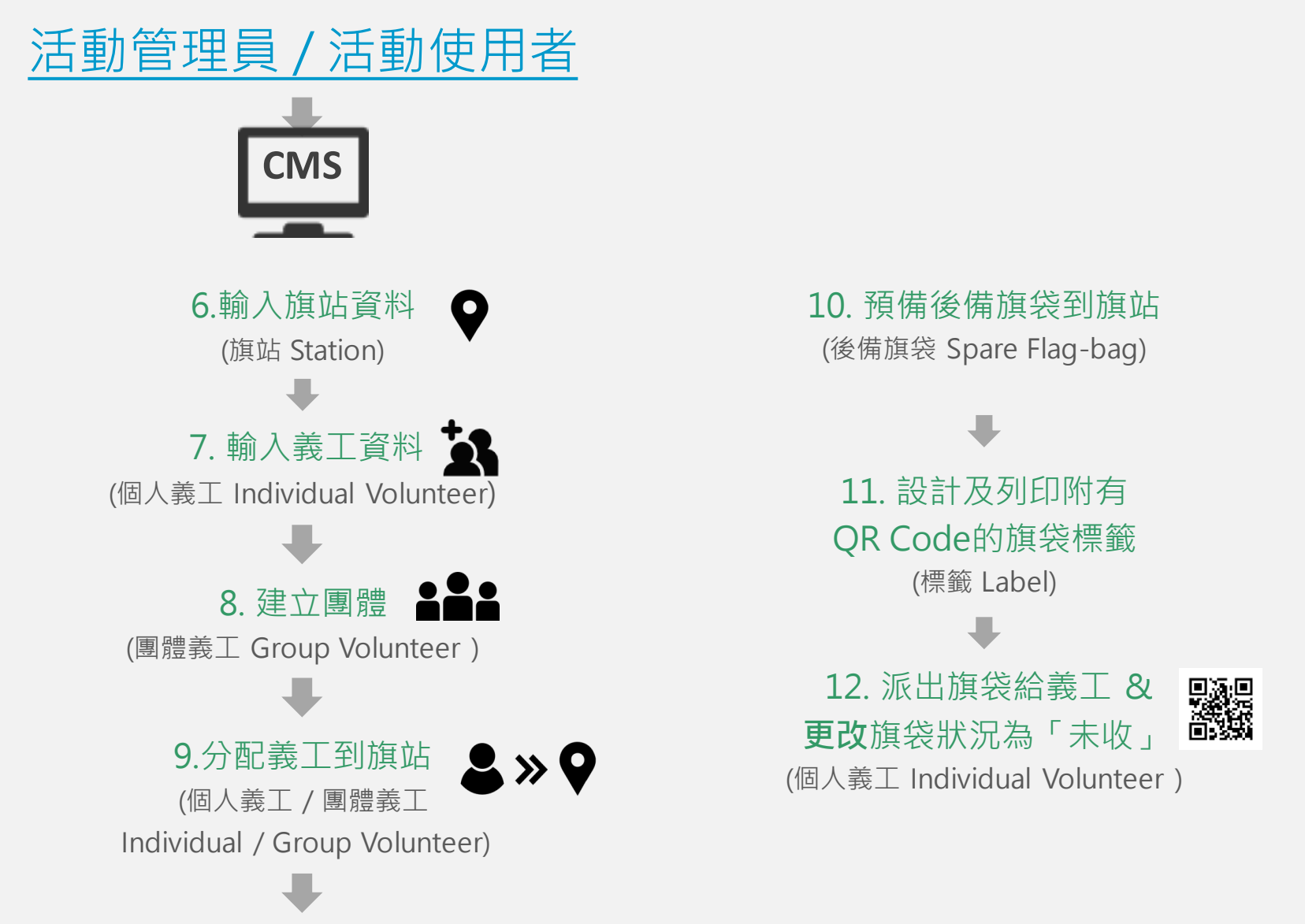

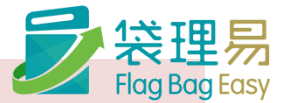

賣旗日後

### 活動管理員 / 活動使用者

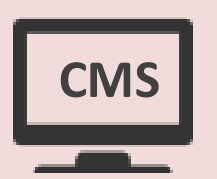

1. 瀏覽/列印活動統計表 (活動報告 Event Report)

2. 追蹤旗袋 / 聯絡義工或團體負責人 (個人義工 / 團體義工 Individual / Group Volunteer)

3. 下載活動所有資料及數據(Excel) 🕹

# 手機應用程式使用方法

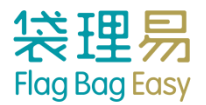

|                    | 統計                                             | ⊀-                                   | ━━━━━━━━━━━━━━━━━━━━━ ① 前往「設定」     |
|--------------------|------------------------------------------------|--------------------------------------|------------------------------------|
| ②「同步更新」 ←          | ♀ 同步<br>Training Workshop賣旗日<br><sub>旗站A</sub> | 最後同步於 2015/09/07 11:25<br>2016-01-02 | → ③ 最後同步更新的時間                      |
| ١                  | 旗袋總數                                           | 24(24)                               |                                    |
|                    | 已收▼                                            | <b>0</b> /24                         |                                    |
|                    | 實收                                             | 0                                    | >已交還 ( <i>有錢的旗袋</i> )              |
|                    | 入銀行(限額)                                        | 0(20)                                | >已交還 (有錢兼會於賣旗當日交往銀行的旗袋)            |
|                    | 吉袋                                             | 0                                    | >已交還 <i>(無錢的旗袋)</i>                |
| ④ 旗袋資料             | 其他                                             | 0                                    | >已交還 (但須特別處理的旗袋)                   |
| • 顯示各旗袋狀態總數        | 未收▼                                            | <b>0</b> /24                         | >未收旗袋,賣旗進行中,暫時預計將會準                |
| • 和寧可過見台旗衣瓜<br>態列表 | <u>未收</u>                                      | 0                                    | 时父愿的旗袋                             |
|                    | 遲交/遺失/其他                                       | 0                                    |                                    |
|                    | 已分配/未出                                         | 20                                   | >未發出給(已登記的)義工的旗袋                   |
|                    | 後備                                             | 4                                    | >未分配給的後旗袋<br>(加旗袋損壞、義工帶回已滿旗袋要求再換等) |
| ⑤ 旗袋掃描模式按鈕         | *多收(來自其他旗站旗袋)                                  | 0                                    |                                    |
|                    | *少收(其他旗站代收旗袋)                                  | 0                                    |                                    |
|                    | 個人掃描                                           |                                      | 9                                  |

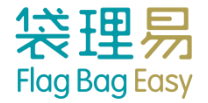

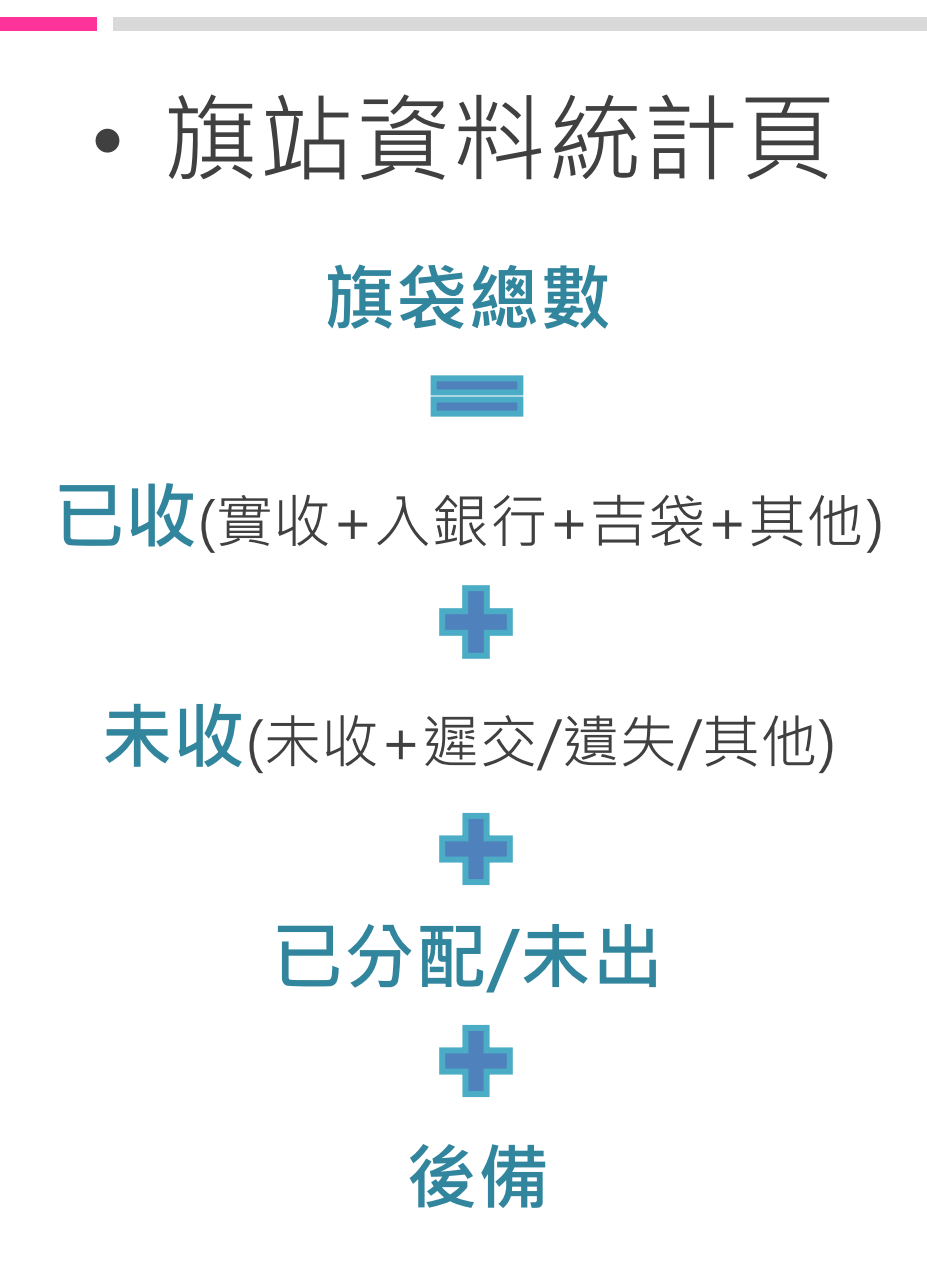

| No Service 🗢 11                        | :26 am |                      |
|----------------------------------------|--------|----------------------|
| ŧ                                      | 統計     | ≺~                   |
| ゆ 同步                                   | 最後同    | 同步於 2015/09/07 11:25 |
| Training Workshop賣旗日<br><sub>旗站A</sub> |        | 2016-01-02           |
| 旗袋總數                                   |        | 24(24)               |
| 已收▼                                    |        | <b>0</b> /24         |
| 實收                                     |        | 0                    |
| 入銀行(限額)                                |        | 0(20)                |
| 吉袋                                     |        | 0                    |
| 其他                                     |        | 0                    |
| 未收▼                                    |        | <b>0</b> /24         |
| 未收                                     |        | 0                    |
| 遲交/遺失/其他                               |        | 0                    |
| 已分配/未出                                 |        | 20                   |
| 後備                                     |        | 4                    |
| *多收(來自其他旗站旗袋)                          |        | 0                    |
| *少收(其他旗站代收旗袋)                          |        | 0                    |
| *團體數目                                  |        | 0                    |
| 個人掃描                                   |        | 團體掃描                 |

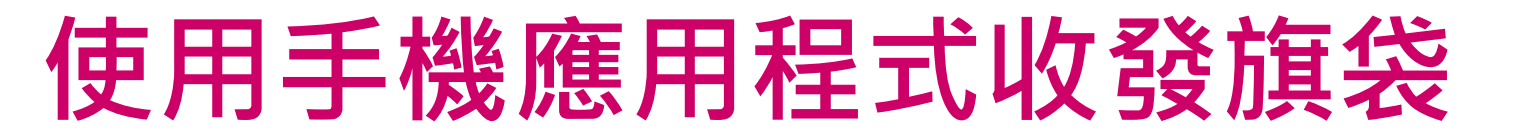

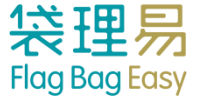

## • 旗袋-後備旗袋

- 收旗袋 個人掃描指定模式
- 收旗袋 個人:自動模式
- 搜尋旗袋
- 手動更改旗袋狀況
- 設定

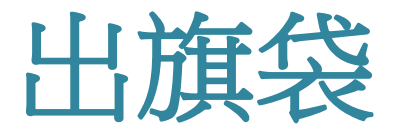

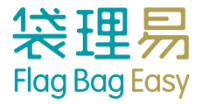

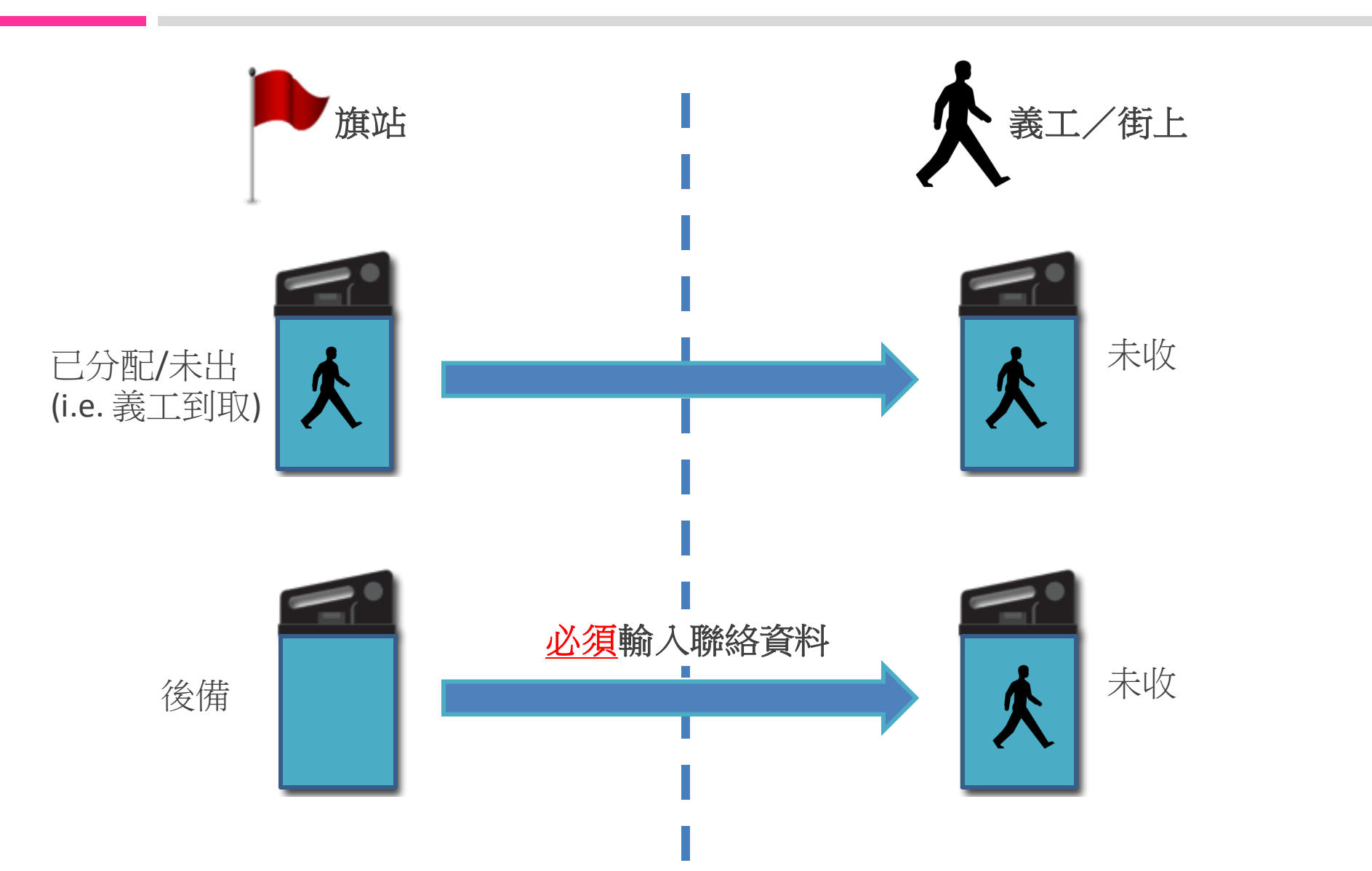

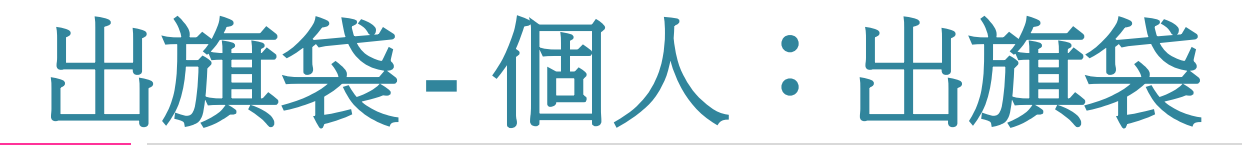

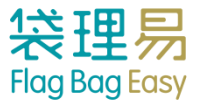

### ① 進入「個人掃描」

| No Service 🗢                         | 11:26 am | ⊕ 80%  +               |
|--------------------------------------|----------|------------------------|
|                                      | 統計       | ≺                      |
| ◆ 同步                                 |          | 最後同步於 2015/09/07 11:25 |
| Training Workshop賣<br><sub>旗站A</sub> | 旗日       | 2016-01-02             |
| 旗袋總數                                 |          | 24(24)                 |
| 已收▼                                  |          | <b>0</b> /24           |
| 實收                                   |          | 0                      |
| 入銀行(限額)                              |          | 0(20)                  |
| 吉袋                                   |          | 0                      |
| 其他                                   |          | 0                      |
| 未收▼                                  |          | <b>0</b> /24           |
| 未收                                   |          | 0                      |
| 遲交/遺失/其                              | 其他       | 0                      |
| 已分配/未出                               |          | 20                     |
| 後備                                   |          | 4                      |
| *多收(來自其他旗站旗                          | 袋)       | 0                      |
| *少收(其他旗站代收旗                          | 袋)       | 0                      |
| 個人掃描                                 |          | 團體掃描                   |

### ② 選定「個人:出旗袋」

| 💀 🜵 裙 | 🛋 🖄 🛱 🗤 🖬 48% 🖅 12:22  |
|-------|------------------------|
|       | 統計                     |
| ゆ 回告  | 最後同步於 2015/03/11 12:22 |
|       |                        |
| 吉袋    | 0                      |
| 個人    | 、:自動模式                 |
| 個     | 人:出旗袋                  |
| 個。    | 人:實收袋                  |
| 個。    | 人:收吉袋                  |
| 個人:   | 實收袋+入銀行                |
|       | 取消                     |

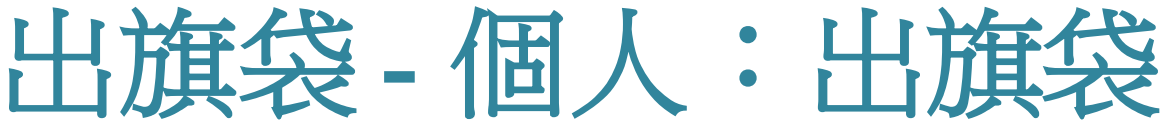

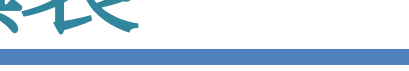

### ③ 掃描旗袋上的QR Code

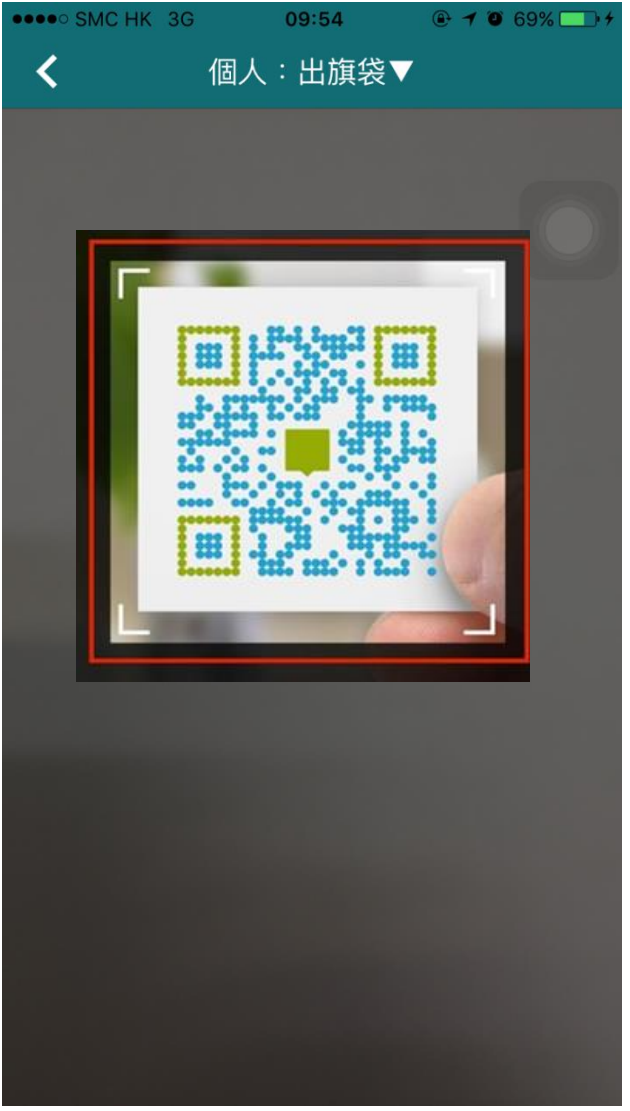

袋理易

Flag Bag Easy

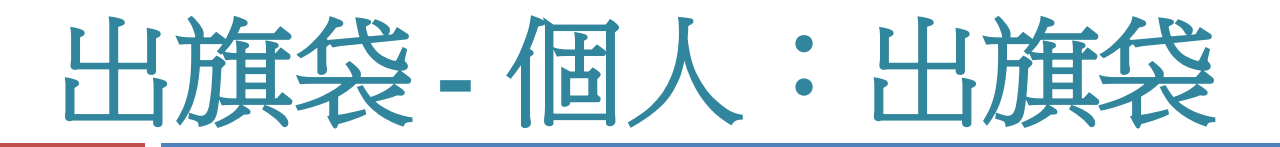

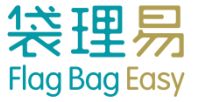

④ 掃描旗袋的QR
←
Code後,頁面會顯示成
功更新的旗袋資料

⑤用戶無須按任何按鈕, 便可直接繼續掃描旗袋

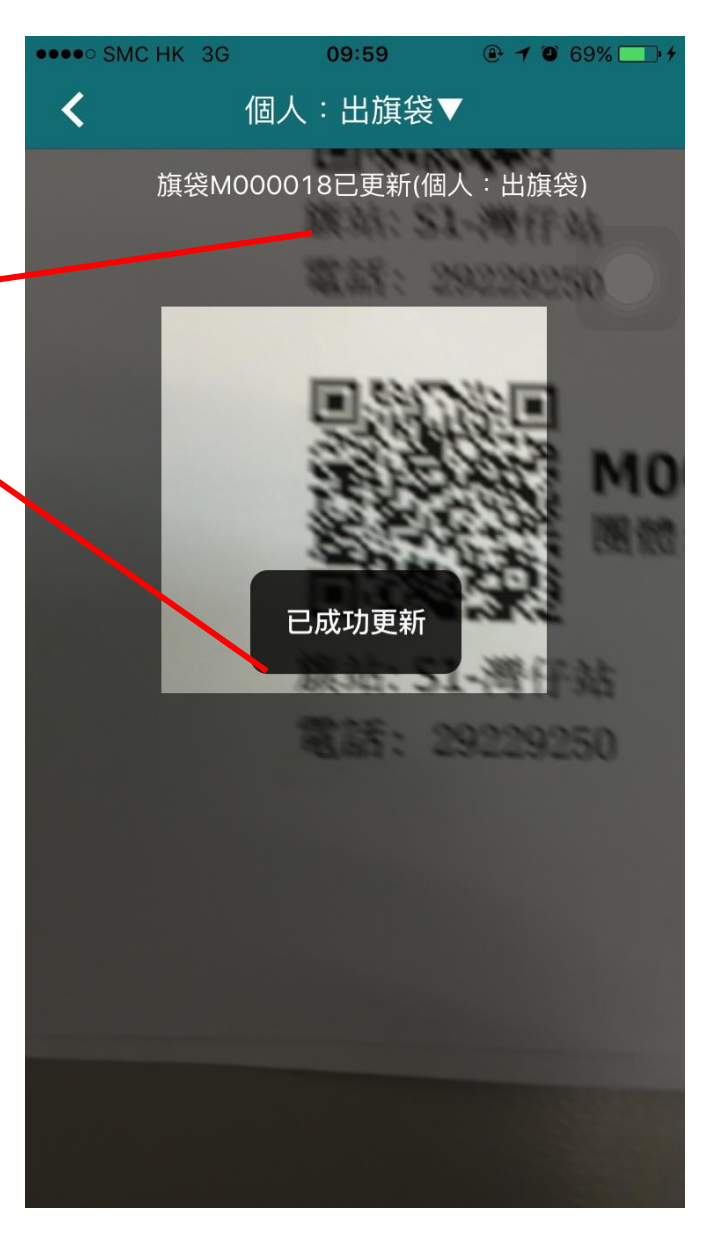

# 出旗袋 - 後備旗袋

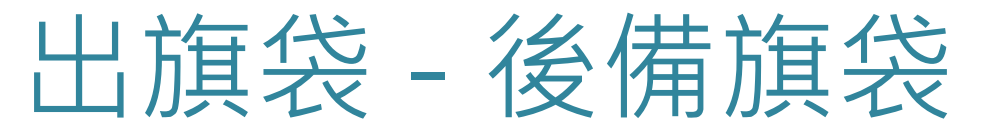

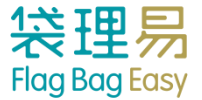

### ①進入「個人掃描」

| ٢ | No Service 🗢                         | 11:26 am    | ⊕ 80% □ +              |
|---|--------------------------------------|-------------|------------------------|
|   |                                      | 統計          | <b>~</b>               |
| ( | ♀同歩                                  |             | 最後同步於 2015/09/07 11:25 |
| j | Training Workshop膏<br><sub>旗站A</sub> | 夏旗日         | 2016-01-02             |
|   | 旗袋總數                                 |             | 24(24)                 |
|   | 已收▼                                  |             | <b>0</b> /24           |
|   | 實收                                   |             | 0                      |
|   | 入銀行(限額)                              |             | 0(20)                  |
|   | 吉袋                                   |             | 0                      |
|   | 其他                                   |             | 0                      |
|   | 未收▼                                  |             | <b>0</b> /24           |
|   | 未收                                   |             | 0                      |
|   | 遲交/遺失/                               | 其他          | 0                      |
|   | 已分配/未出                               |             | 20                     |
|   | 後備                                   |             | 4                      |
|   | *多收 (來自其他旗站訪                         | <b>箕袋)</b>  | 0                      |
|   | *少收(其他旗站代收放                          | <b>箕袋</b> ) | 0                      |
|   | 個人掃描                                 |             | 團體掃描                   |

#### ② 選定「個人:出旗袋」

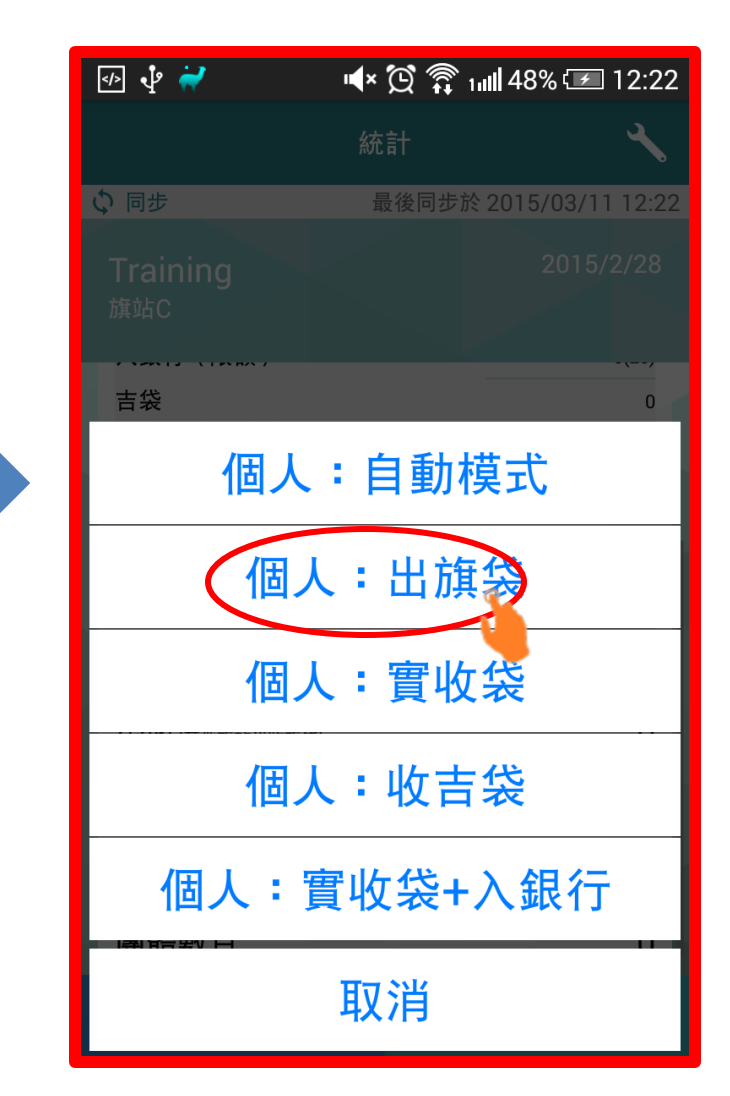

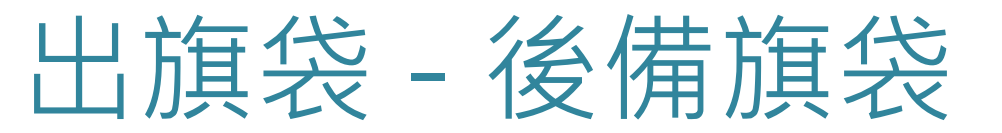

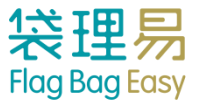

### ③ 掃描旗袋上的QR Code

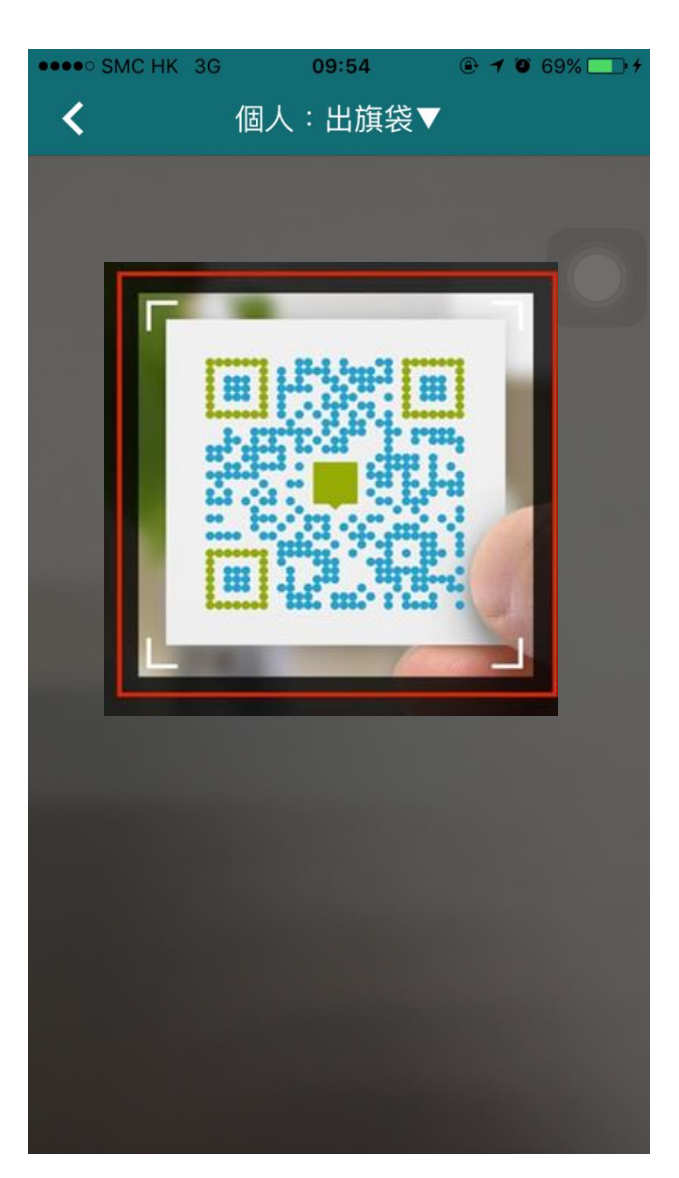

#### ④ 必須輸入義工姓名及電話

| •••• SMC | HK 3G    | 10:02    |        |
|----------|----------|----------|--------|
| <        | 個人       | :出旗袋▼    |        |
|          | 旗袋M00015 | 57已更新(個人 | 、:出旗袋) |
|          |          |          |        |
|          | 征        | 後備旗袋     |        |
|          | 請輯       | 俞入義工資料   |        |
|          | 姓名雷話     |          | _      |
|          | -B.IL    |          |        |
|          | 取消       | 稻        | 定      |
|          |          |          |        |
|          |          |          |        |
|          |          |          |        |
|          |          | • • •    |        |
| qw       | e r      | t y u    | ΙΟΡ    |
| as       | s d f    | g h      | j k l  |
|          | z x c    | v b      | n m 🗵  |
| 123      | € Q      | space    | return |

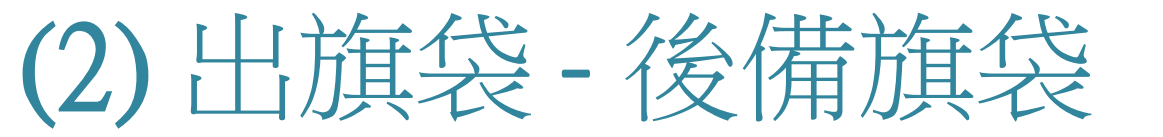

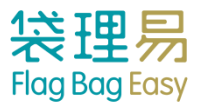

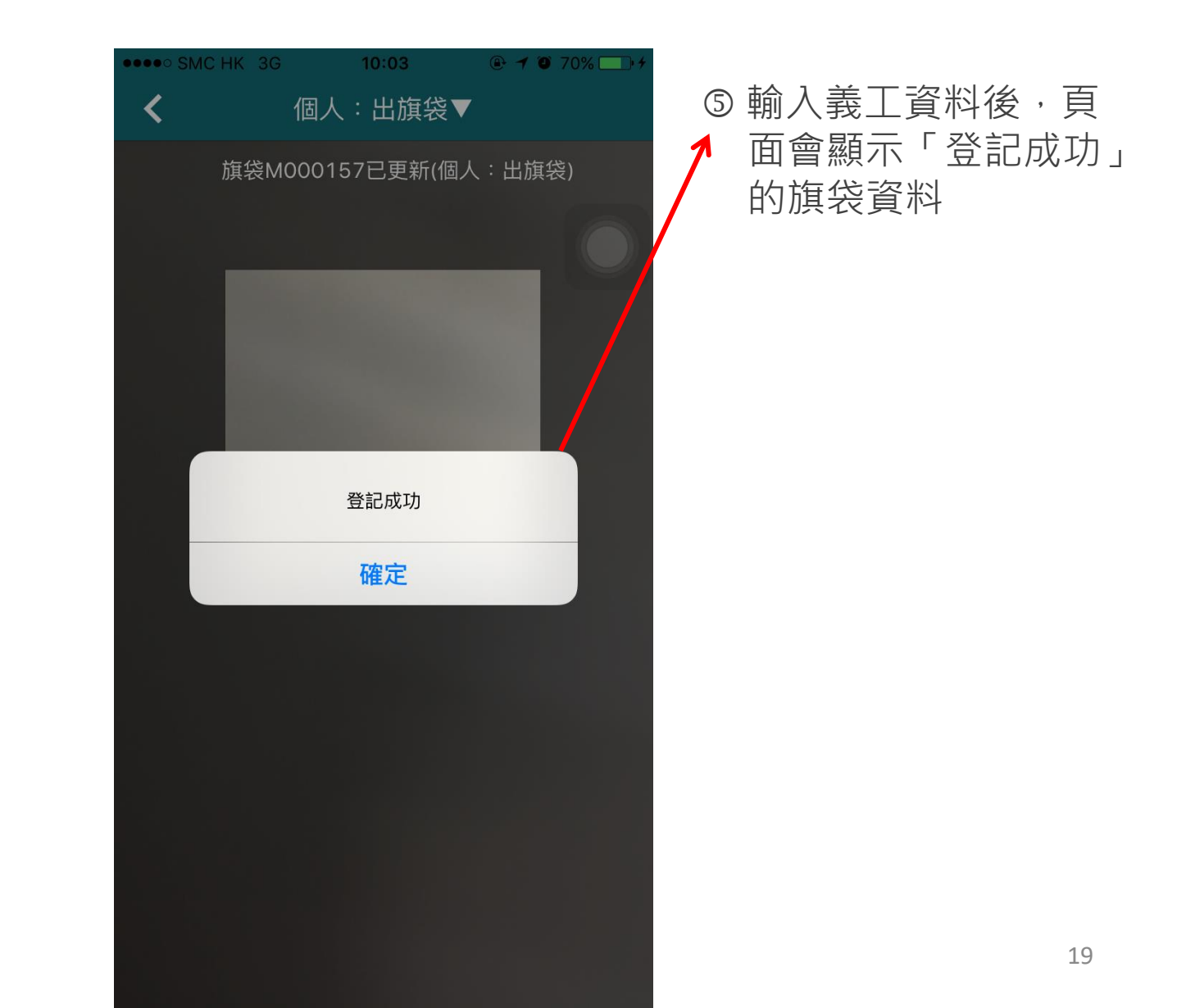

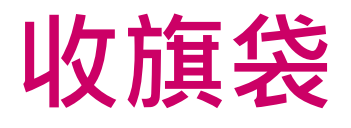

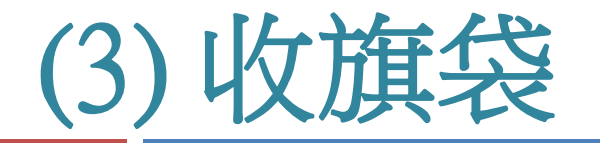

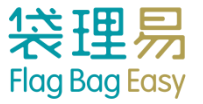

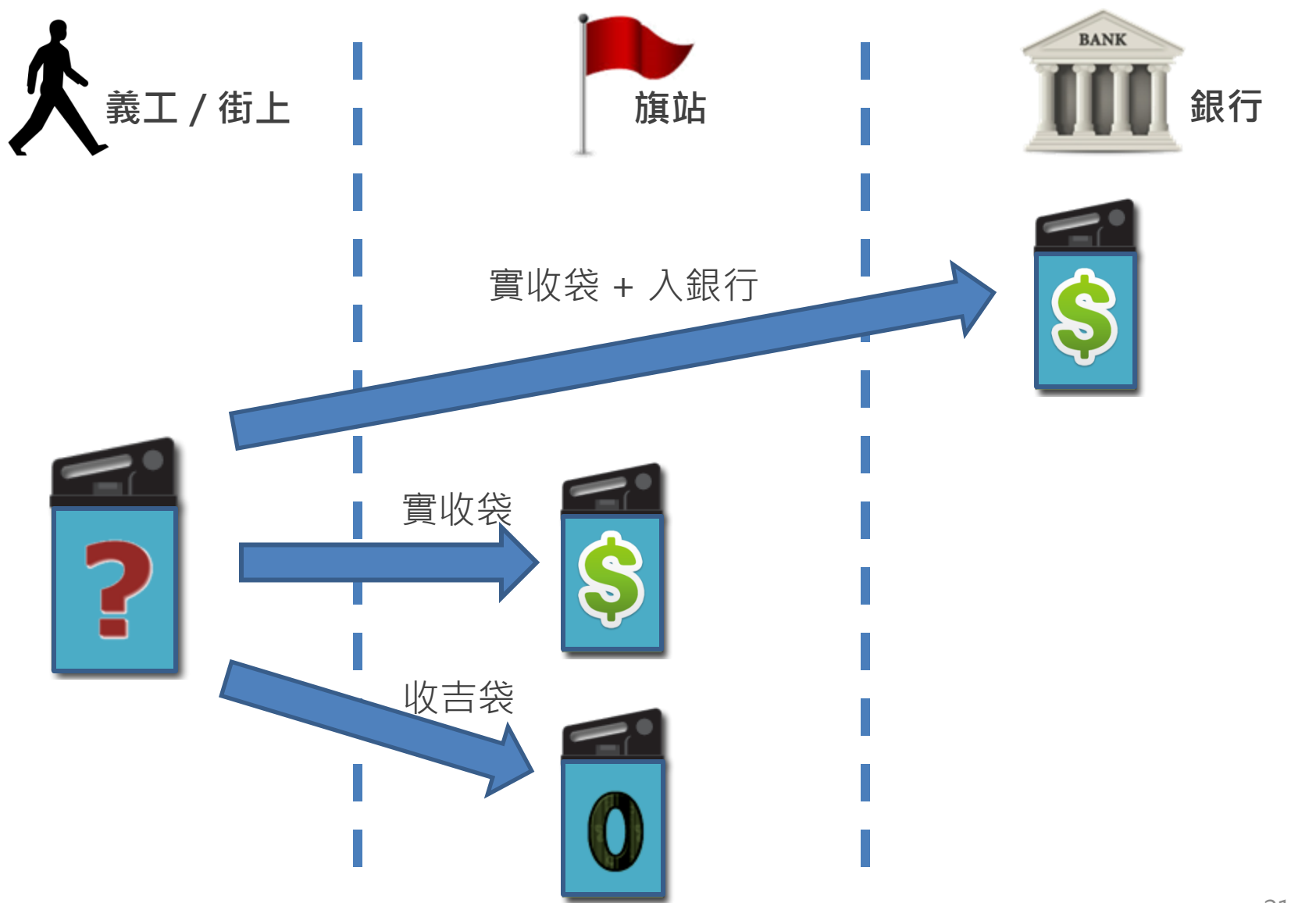

## 收旗袋 - 個人掃描指定模式

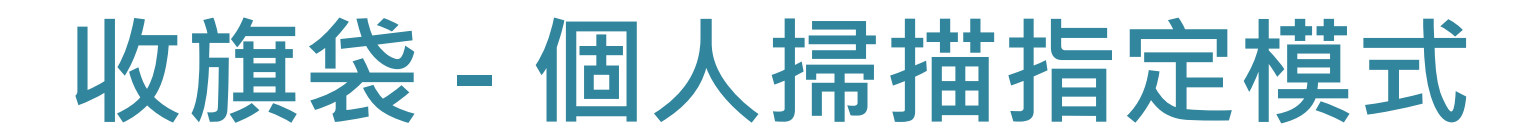

袋理易

Flag Bag Easy

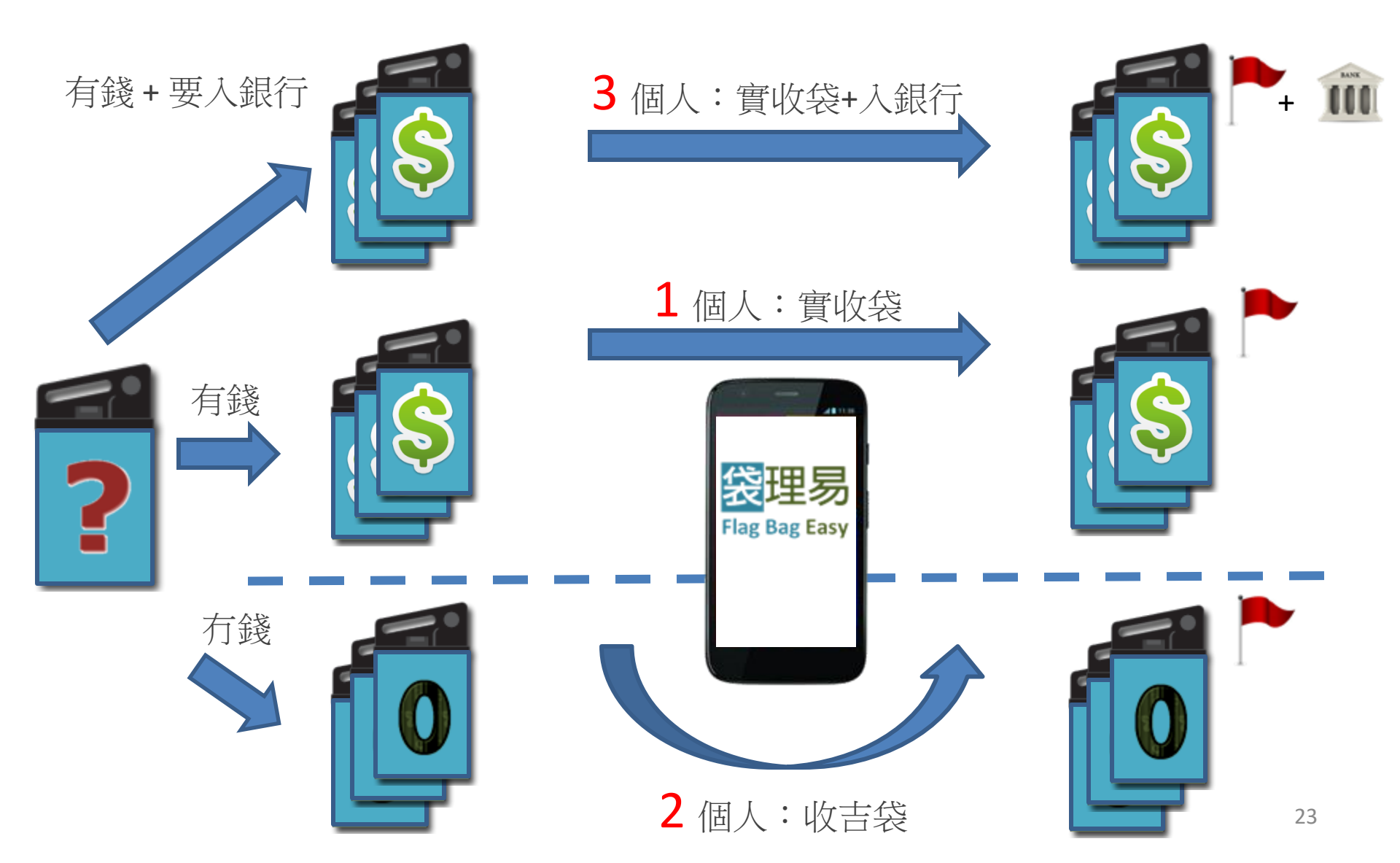

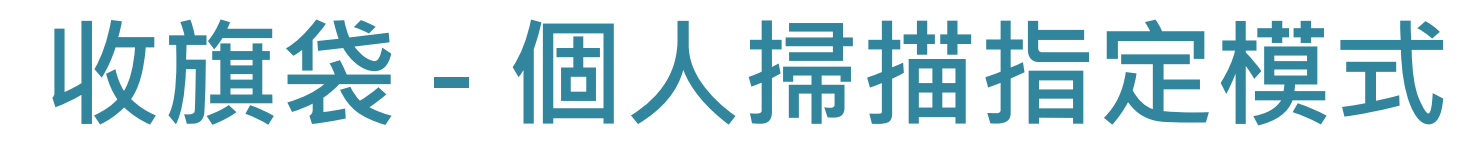

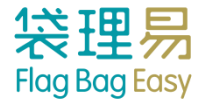

### ① 進入「個人掃描」

| ٢      | No Service 🗢                         | 11:26 am        | ⊕ 80%  \$              |
|--------|--------------------------------------|-----------------|------------------------|
|        |                                      | 統計              | ≺                      |
| (      | ♀ 同步                                 |                 | 最後同步於 2015/09/07 11:25 |
| -<br>j | Training Workshop頁<br><sub>旗站A</sub> | 資旗日             | 2016-01-02             |
|        | 旗袋總數                                 |                 | 24(24)                 |
|        | 已收▼                                  |                 | <b>0</b> /24           |
|        | 實收                                   |                 | 0                      |
|        | 入銀行(限額)                              |                 | 0(20)                  |
|        | 吉袋                                   |                 | 0                      |
|        | 其他                                   |                 | 0                      |
|        | 未收▼                                  |                 | <b>0</b> /24           |
|        | 未收                                   |                 | 0                      |
|        | 遲交/遺失/                               | 其他              | 0                      |
|        | 已分配/未出                               |                 | 20                     |
|        | 後備                                   |                 | 4                      |
|        | *多收 (來自其他旗站)                         | <b>旗袋)</b>      | 0                      |
|        | *少收(其他旗站代收)                          | <u></u><br>(集袋) | 0                      |
|        | 個人掃描                                 |                 | 團體掃描                   |

#### ② 選定「個人:收吉袋」

| 統計 🔧                      |   |
|---------------------------|---|
|                           | 2 |
| Training 2015/2/28<br>旗站C |   |
| 吉袋 0                      |   |
| 個人:自動模式                   |   |
| 個人:出旗袋                    |   |
| 個人:實收袋                    |   |
| 個人:收吉袋                    |   |
| 個人:實收袋+入銀行                |   |
| 取消                        |   |

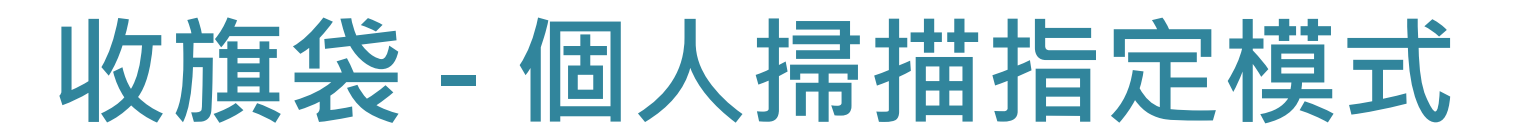

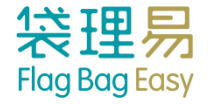

### ③ 掃描旗袋上的QR Code

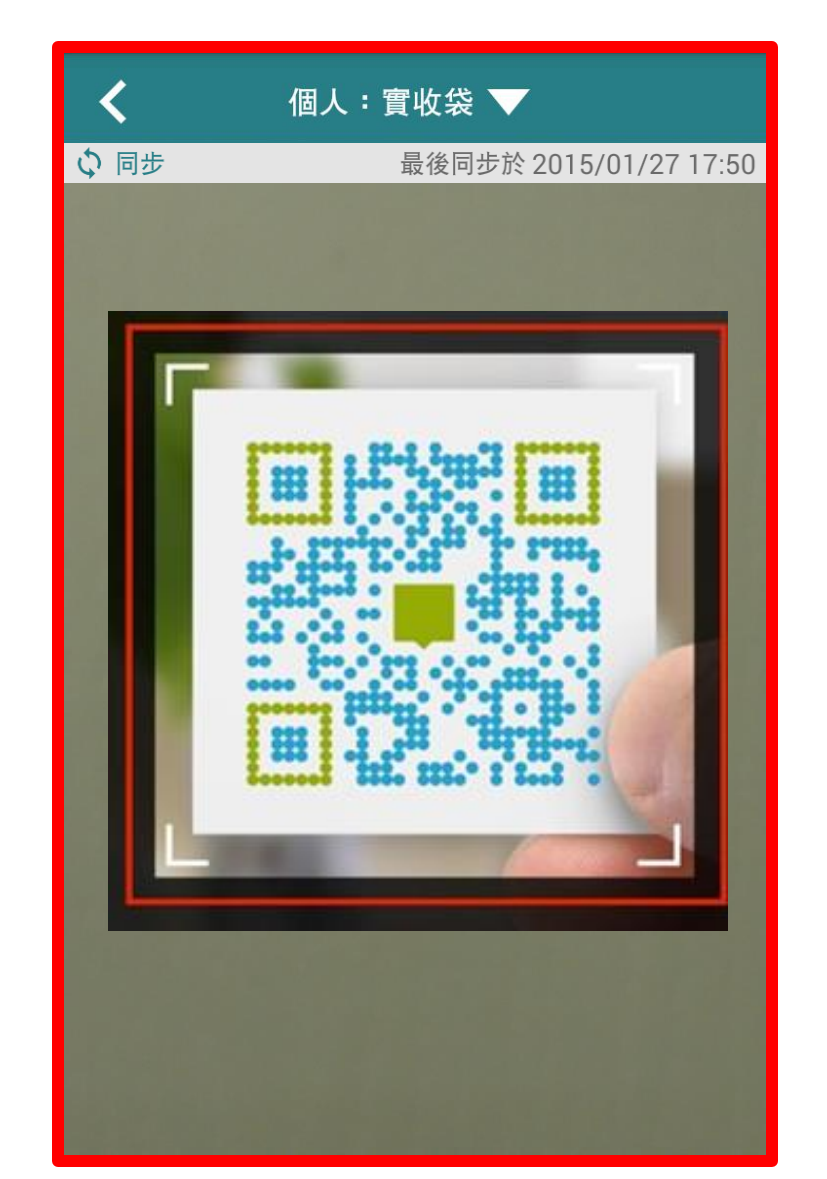

# 收旗袋 - 個人掃描指定模式

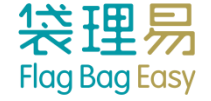

⑥ 用戶亦可選擇改變

個人掃描模式

④ 掃描旗袋的QR ← Code後,頁面會顯示成 功更新的旗袋資料

⑤ 用戶無須按任何按鈕, 便可直接繼續掃描旗袋

個人:實收袋 い同步 最後同步於 2015/01/27 17:50 旗袋M000001己更新(個人:實收) 旗袋M000001已更新(個人:實收)

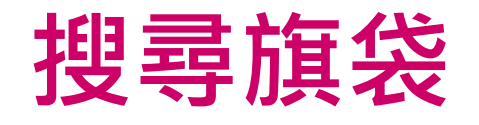

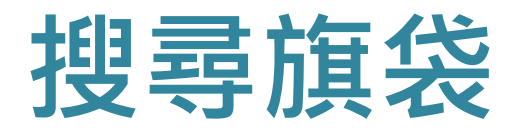

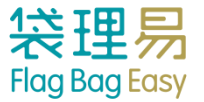

### ① 按下「旗袋總數」,瀏覽所有旗袋列表

|   | No Service 🗢 11:                       | 26 am | ④ 80% → 4             |
|---|----------------------------------------|-------|-----------------------|
|   | ž                                      | 充計    | ₹.                    |
|   | ゆ 同歩                                   | 最     | 後同步於 2015/09/07 11:25 |
|   | Training Workshop賣旗日<br><sub>旗站A</sub> |       | 2016-01-02            |
| ( | 旗袋總數                                   |       | 24(24)                |
|   | 已收▼                                    |       | <b>0</b> /24          |
|   | 實收                                     |       | 0                     |
|   | 入銀行(限額)                                |       | 0(20)                 |
|   | 吉袋                                     |       | 0                     |
|   | 其他                                     |       | 0                     |
|   | 未收▼                                    |       | <b>0</b> /24          |
|   | 未收                                     |       | 0                     |
|   | 遲交/遺失/其他                               |       | 0                     |
|   | 已分配/未出                                 |       | 20                    |
|   | 後備                                     |       | 4                     |
|   | *多收(來自其他旗站旗袋)                          |       | 0                     |
|   | *少收(其他旗站代收旗袋)                          |       | 0                     |
|   | 個人掃描                                   |       |                       |

② 按下「搜尋」

| Q 🔳     | ս🛯 🗘 👔 տան 75% 💷 5:53 pm |                  |
|---------|--------------------------|------------------|
| <       | 所有旗袋                     | Q.               |
| ◇同步     | 最後同步於                    | 2015/01/27 17:52 |
| 旗袋號碼    | 義工名稱                     | 狀態               |
| M000001 | 義工1                      | 入銀行▼             |
| M000002 | 義工10                     | 己分配/未出▼          |
| M000003 | 義工11                     | 己分配/未出▼          |
| M000004 | 義工12                     | 己分配/未出▼          |
| M000005 | 義工13                     | 己分配/未出▼          |
| M000006 | 義工14                     | 己分配/未出▼          |
| M000007 | 義工15                     | 己分配/未出▼          |
| M000008 | 義工16                     | 己分配/未出▼          |
| M000009 | 義工17                     | 己分配/未出▼          |
|         |                          |                  |

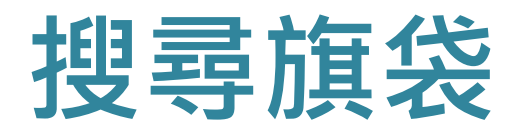

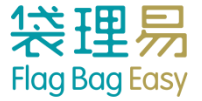

#### ④ 顯示搜尋結果

(ب) 🔳 יו**ו**ו 74% 📼 5:54 pm Q 輸入旗袋編號或義工名棋 の同步 最後同步於 2015/01/27 17:53 **婄**柋號碼 姜二合侢 狀態 未收▼ M000001 義工1 己分配/未出▼ M000002 義工10 己分配/未出▼ 義工11 M000003 己分配/未出▼ M000004 義工12 M000005 義工13 己分配/未出▼ 己分配/未出▼ M000006 義工14 M000007 義工15 己分配/未出▼ 己分配/未出▼ M000008 義工16 己分配/未出▼ M000009 義工17 

③輸入搜尋條件

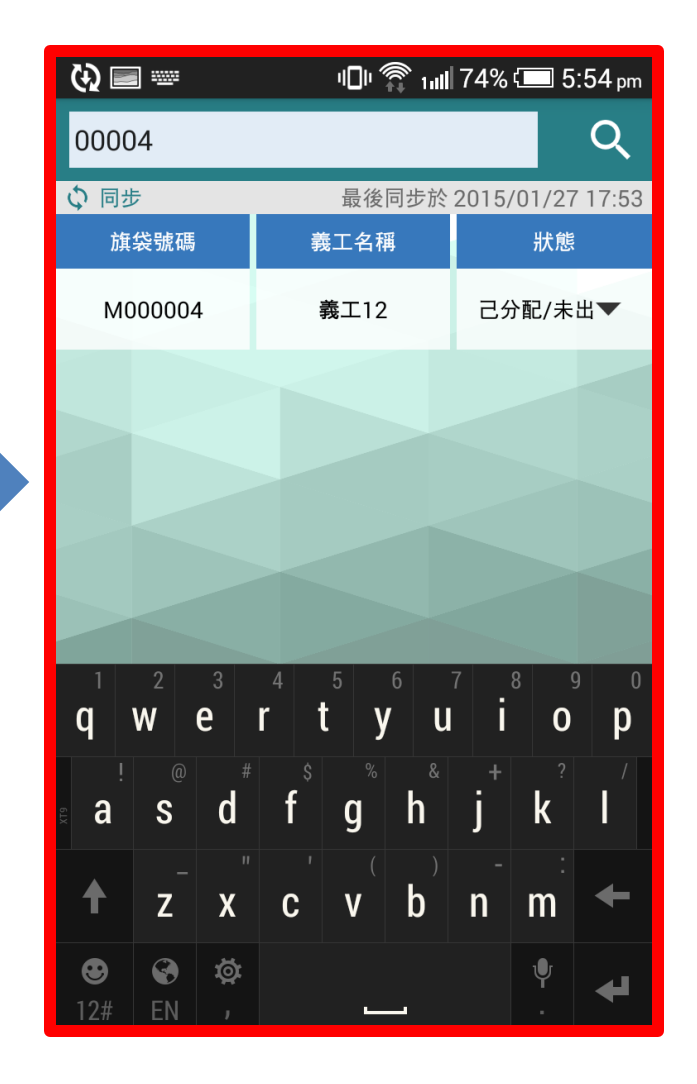

# 手動更改旗袋狀況

# 手動更改旗袋狀況

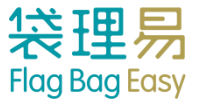

#### ① 按下「旗袋總數」,瀏覽所有旗袋列表 ② 按下旗袋狀態可直接手動更改旗袋狀態

| No Service 🗢                         | 11:26 am | ● 80% → +              |
|--------------------------------------|----------|------------------------|
|                                      | 統計       | ∽                      |
| ゆ 同歩                                 |          | 最後同步於 2015/09/07 11:25 |
| Training Workshop賣<br><sub>旗站A</sub> | 旗日       | 2016-01-02             |
| 旗袋總數                                 |          | 24(24)                 |
| 已收▼                                  |          | <b>0</b> /24           |
| 實收                                   |          | 0                      |
| 入銀行(限額)                              |          | 0(20)                  |
| 吉袋                                   |          | 0                      |
| 其他                                   |          | 0                      |
| 未收▼                                  |          | 0/24                   |
| 未收                                   |          | 0                      |
| 遲交/遺失/                               | 其他       | 0                      |
| 已分配/未出                               |          | 20                     |
| 後備                                   |          | 4                      |
| *多收 (來自其他旗站旗                         | 袋)       | 0                      |
| *少收(其他旗站代收旗                          | 袋)       | 0                      |
| 個人掃描                                 |          | 團體掃描                   |

| (t) 🔤   | الıı îî` ıll | 75% ⊑⊒ 5:53 pm   |
|---------|--------------|------------------|
| <       | 所有旗袋         | Q                |
| ↓ 同步    | 最後同步於        | 2015/01/27 17:52 |
| 旗袋號碼    | 義工名稱         | 狀態               |
| M000001 | 義工1          | 入銀行▼?            |
| M000002 | 義工10         | 己分配/未出▼          |
| M000003 | 義工11         | 己分配/未出▼          |
| M000004 | 義工12         | 己分配/未出▼          |
| M000005 | 義工13         | 己分配/未出▼          |
| M000006 | 義工14         | 己分配/未出▼          |
| M000007 | 義工15         | 己分配/未出▼          |
| M000008 | 義工16         | 己分配/未出▼          |
| M000009 | 義工17         | 己分配/未出▼          |
| M000010 | <b>業</b> 〒10 |                  |

# 手動更改旗袋狀況

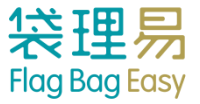

### ③ 選擇欲更新的旗袋狀態

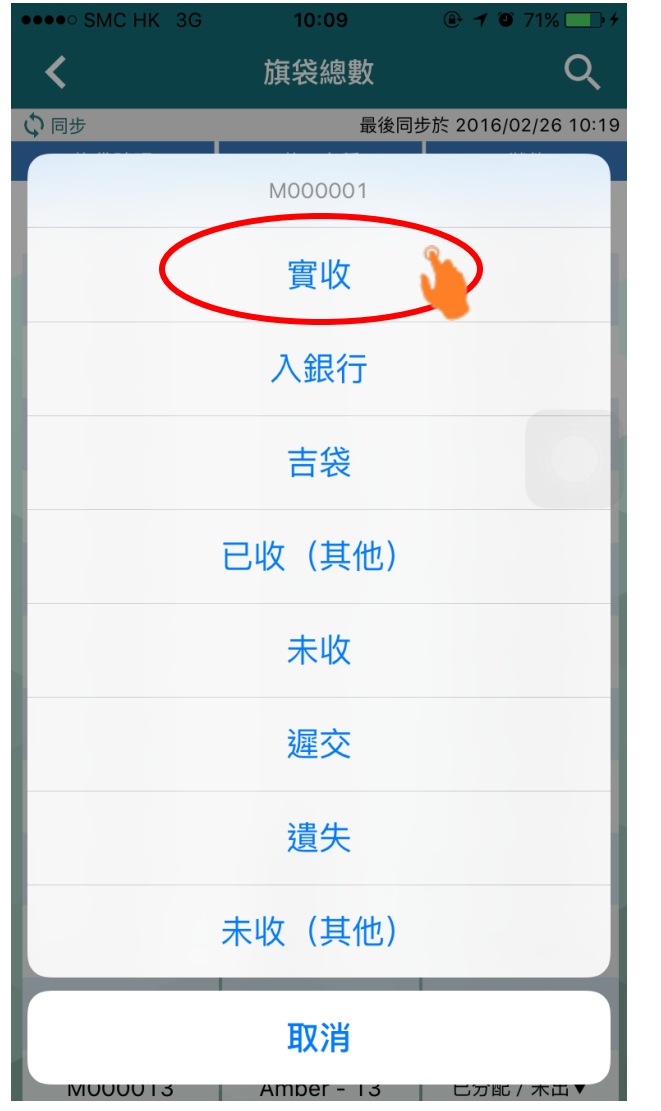

#### ④成功更新的旗袋狀態會顯示為<u>藍色</u>

| •••• SMC HK 3G | 10:10      | 🔒 🕂 🗿 71% 🛄 +       |
|----------------|------------|---------------------|
| <              | 旗袋總數       | Q                   |
| ♀同步            | 最後同        | 步於 2016/02/26 10:19 |
| 旗袋號碼           | 義工名稱       | 狀態                  |
| M000001        | Amber - 1  | 實收▼                 |
| M000002        | Amber - 2  | 已分配 / 未出▼           |
| M000003        | Amber - 3  | 已分配 / 未出▼           |
| M000004        | Amber - 4  | 已分配 / 未出▼           |
| M000005        | Amber - 5  | 已分配 / 未出▼           |
| M000006        | Amber - 6  | 已分配 / 未出▼           |
| M000007        | Amber - 7  | 已分配 / 未出▼           |
| M000008        | Amber - 8  | 已分配 / 未出▼           |
| M000009        | Amber - 9  | 已分配 / 未出▼           |
| M000010        | Amber - 10 | 已分配 / 未出▼           |
| M000011        | Amber - 11 | 已分配 / 未出▼           |
| M000012        | Amber - 12 | 未收▼                 |
| M000013        | Amber - 13 | 已分配 / 未出▼           |

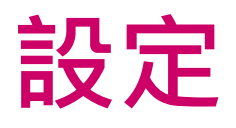

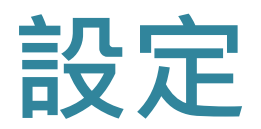

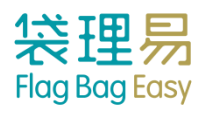

### ①按「設定」

| No Service 🗢                  | 11:26 am   | ⊕ 80% □ +             |  |
|-------------------------------|------------|-----------------------|--|
|                               | 統計         |                       |  |
| ひ同歩                           | 最後         | 後同步於 2015/09/07 11:25 |  |
| Training Workshop<br>〕<br>旗站A | 資旗日        | 2016-01-02            |  |
| 旗袋總數                          |            | 24(24)                |  |
| 已收▼                           |            | <b>0</b> /24          |  |
| 實收                            |            | 0                     |  |
| 入銀行(限額)                       |            | 0(20)                 |  |
| 吉袋                            |            | 0                     |  |
| 其他                            |            | 0                     |  |
| 未收▼                           |            | <b>0</b> /24          |  |
| 未收                            |            | 0                     |  |
| 遲交/遺失/                        | 其他         | 0                     |  |
| 已分配/未出                        |            | 20                    |  |
| 後備                            |            | 4                     |  |
| *多收 (來自其他旗站)                  | 旗袋)        | 0                     |  |
| *少收(其他旗站代收)                   | <b>演袋)</b> | 0                     |  |
| 個人掃描                          |            | 團體掃描                  |  |

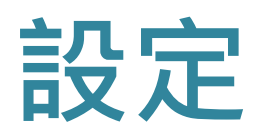

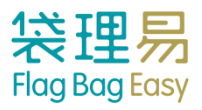

#### ② 可強制更新旗袋記錄

| <u>ک</u> 🗖 | יו🕒 🎧 און 74% 💷 5:55 pm |
|------------|-------------------------|
| <          | 設定                      |
|            | 最後同步於 2015/01/27 17:53  |
| 活動名稱       | Training<br>Workshop賣旗日 |
| 旗站         | 旗站A                     |
| 強制更新旗袋記錄   |                         |
|            |                         |
|            |                         |
|            |                         |
|            |                         |
|            |                         |
|            | 登出                      |

#### ③ 或登出程式

| ( <del>)</del> 🗉 |                | 101  | 1ıll 74% 💷 5       | :55 pm     |
|------------------|----------------|------|--------------------|------------|
| <                |                | 設定   |                    |            |
|                  |                | 最後同步 | 步於 2015/01/27      | 7 17:53    |
| 活重               | 力名稱            | W    | Trair<br>orkshop賣カ | ning<br>旗日 |
| 旗立               | 5              |      | 旗                  | 站A         |
| 強制               | <b>刂更新旗袋記錄</b> |      |                    | >          |
|                  |                |      |                    |            |
|                  |                |      |                    |            |
| $\langle$        | 3              | 登出   |                    | >          |
|                  |                |      |                    |            |

# 試用手機應用程式

出旗袋

 ■所有旗袋狀況預設為「已分配/未出」,因此第一步為出旗袋
 ■旗袋狀況會更新為「未收」
 ■特別留意會有「後備旗袋」,標籤上沒有 義工姓名,因此掃描QR code後,需要填 寫義工姓名及電話(Android 可加133)

收旗袋

- ■請預留至少2個旗袋暫時不要收
- ■當所有旗袋狀況為「未收」時,便可開始 收旗袋
- ■可使用「個人:實收袋」、「個人:收吉袋」、「個人:入銀行」
- ■旗袋狀況會按所選擇的情況更新為「實袋」、「吉袋」或「入銀行」

# 收「錯交旗站」旗袋

 模擬賣旗義工到非指定旗站交還旗袋
 旗站至少有2個旗袋仍然為「未收」狀況
 和其他旗站交換這些旗袋的標籤,並用第 四步提到的方法掃描這些其他旗站的旗袋
 回到統計頁時,會見到「多收」及「少收」 的旗袋

## 其他:搜尋旗袋及手動更新旗袋狀況

## ■如過程中遇到掃描問題,或 不清楚旗袋狀況,可按統計 頁中的「旗袋總數」,按進 去後可看到所有旗袋的列表, 並可輸入旗袋編號作搜尋

| 旗袋總數 | 24(24)       |
|------|--------------|
| 已收▼  | <b>0</b> /24 |

■ 在列表中,可按「狀態」欄
 下的▼,以手動更新每個旗
 袋的狀況。

| <           | 所有旗袋  | Q                |
|-------------|-------|------------------|
| <b>ゆ</b> 同步 | 最後同步於 | 2015/01/27 17:52 |
| 旗袋號碼        | 義工名稱  | 狀態               |
| M000001     | 義工1   | 入銀行▼             |
| M000002     | 義工10  | 己分配/未出▼          |
| M000003     | 義工11  | 己分配/未出▼          |

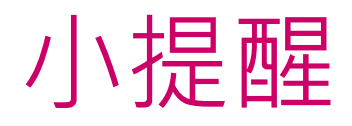

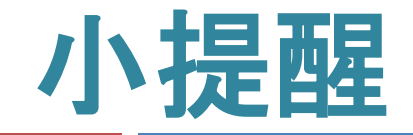

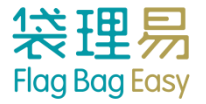

### 📀 確認資料

### 各機構請於賣旗日三個工作天前確認所有義工資料,並嘗試 列印標籤。標籤欄將顯示所有義工資料。

## 🕗 一人一帳戶

各機構所分配的帳戶使用者必須擁有獨立的帳戶登入,不建議多 於一人使用同一帳戶登入,以便追縱使用記錄。

#### 如有問題,請盡快聯絡我們。

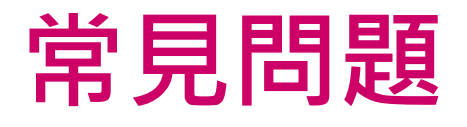

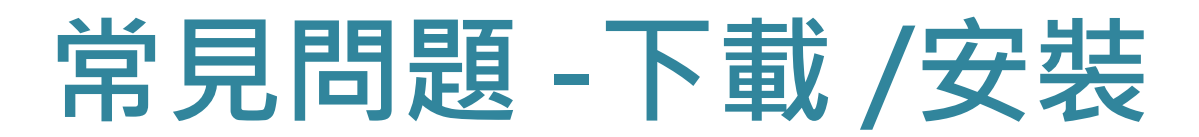

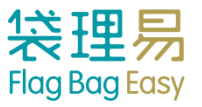

## ② 為何未能成功下載?

✓ 手機空間/容量不足,App約為4MB,請刪去部分Apps。

## ② 為何下載成功後,仍未能順利安裝?

### 오 有兩個可能性:

- 1. App只可用於iOS 7.0 / Andriod 4或以上版本之智能 手機,請先檢查手機系統,並儘快更新。
- 2. 如手機內有防藍光App,請先關閉該程式。

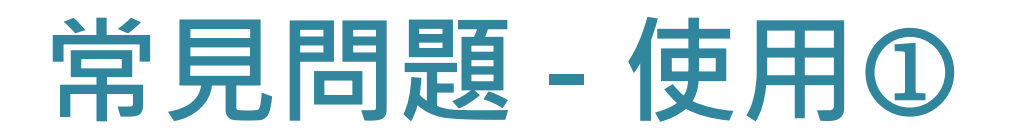

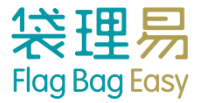

- ④ 使用App會對手機電量有多大的影響?
- **伊用App的數據使用量大約為多少?** 

   不多於10MB<sup>●</sup>
- 如旗站沒有網絡覆蓋,還可以使用App嗎?
   可以。App在離線情況下仍能運作,但只能掃描旗袋,不 能同步知道旗站的旗袋數目及實收的情況。

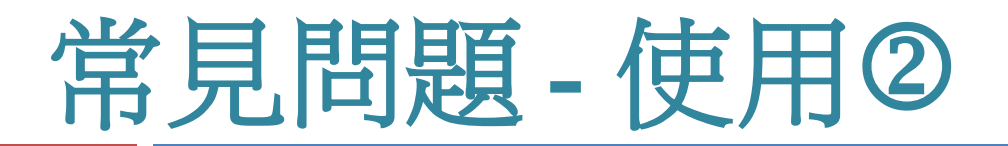

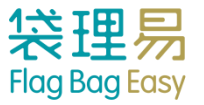

- 最多可以幾位站長同時登入?
- 不限。但必須確保每個站長均使用<u>獨立的帳戶</u>登入,不能 同時以一個帳戶在多於一個電子器材上登入,包括電腦、 手機、平板電腦等。
- 站長可否在手機上用同一個帳戶閱覽多於一個旗站 的情況?
- 不可以。由於現時每個站長已指定了一個旗站,因此,以 手機應用程式登入後只可閱覽該指定旗站的資料。若該站 長必須知道多個旗站的情況,則可開放其使用後台的權限 網上登入後台,又或為該站長建立多個帳戶,並指定不同 旗站。

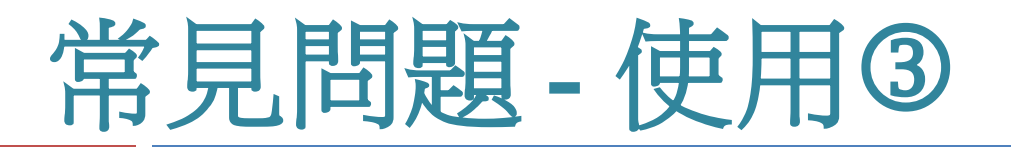

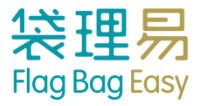

### ② 為何會出現「掃描器未就緒」?

Android手機才會出現。當手機過熱或未能負荷時,便會 自動禁示App開啟鏡頭,停用時間不定,視乎不同手機型 號和新舊程度,一般為1-2分鐘。為預防此情況出現,建 議站長在無需要的時候退出掃描模式,或在使用App後直 接鎖機。如已出現此情況,站長則可以「手動模式」處理 旗袋。

### ② 為何會出現「登入逾時」 ?

◇ 每個站長必須使用獨立的帳戶登入,不能同時以一個帳戶 在多於一個電子器材上登入,包括電腦、手機、平板電腦 等。如帳戶已在手機A登入,若另一位站長在手機B以同 一個帳戶登入,手機A使用者便會自動彈出程式,並出現 「登入逾時」訊息。

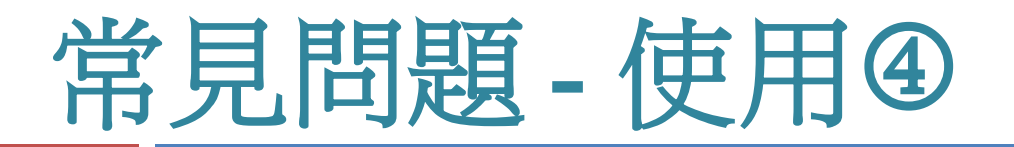

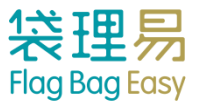

- 如不小心掃描同一個旗袋兩次,會出現甚麼情況?
   假如站長想出旗袋,在第一次掃描時,旗袋狀況會由「已分配/未出」更新為「未收」,如不小心再次以出旗袋模式掃描標籤,系統將出現「旗袋錯誤」訊息,並會通知站長旗袋已經為「未收」,不能再次出旗袋。
- 若標籤損毀,未能掃描標籤,應如何紀錄?
   站長可以手動模式,在旗袋總數頁上以旗袋編號、義工名 稱或電話搜尋旗袋,並直接手動更改旗袋狀況。

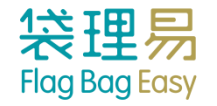

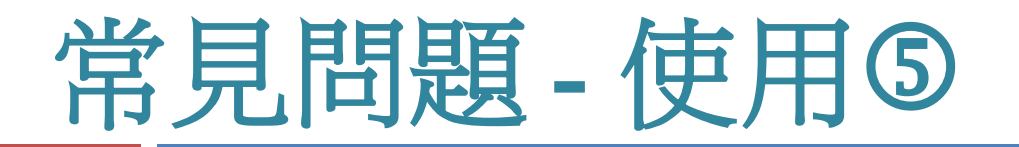

② 為何有時候同一個旗站內,站長手機在統計頁顯示
 ◇ 的數字不同?

在有網絡覆蓋的情況下,每次掃描旗袋後,系統都會立即 更新,但如需從系統中索取最新旗站資料,則須按「同 步」,因此站長如欲知道旗站最新數字,記緊先按「同 步」。但在離線情況下,則不能按「同步」,因此會出現 數字不同的情況。

### 若果有義工想換旗袋,可否直接以吉袋替換?

不可以。每個旗袋上的標籤均附有個人資料,為確保準確 性,站長不能在手機應用程式內更改個人資料,只可更新 旗袋狀況。因此,替換旗袋後,即使該旗袋已由義工B取 走使用,系統上仍屬於其原來的義工A,便會容易出現混 亂,難以追蹤義工。

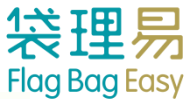

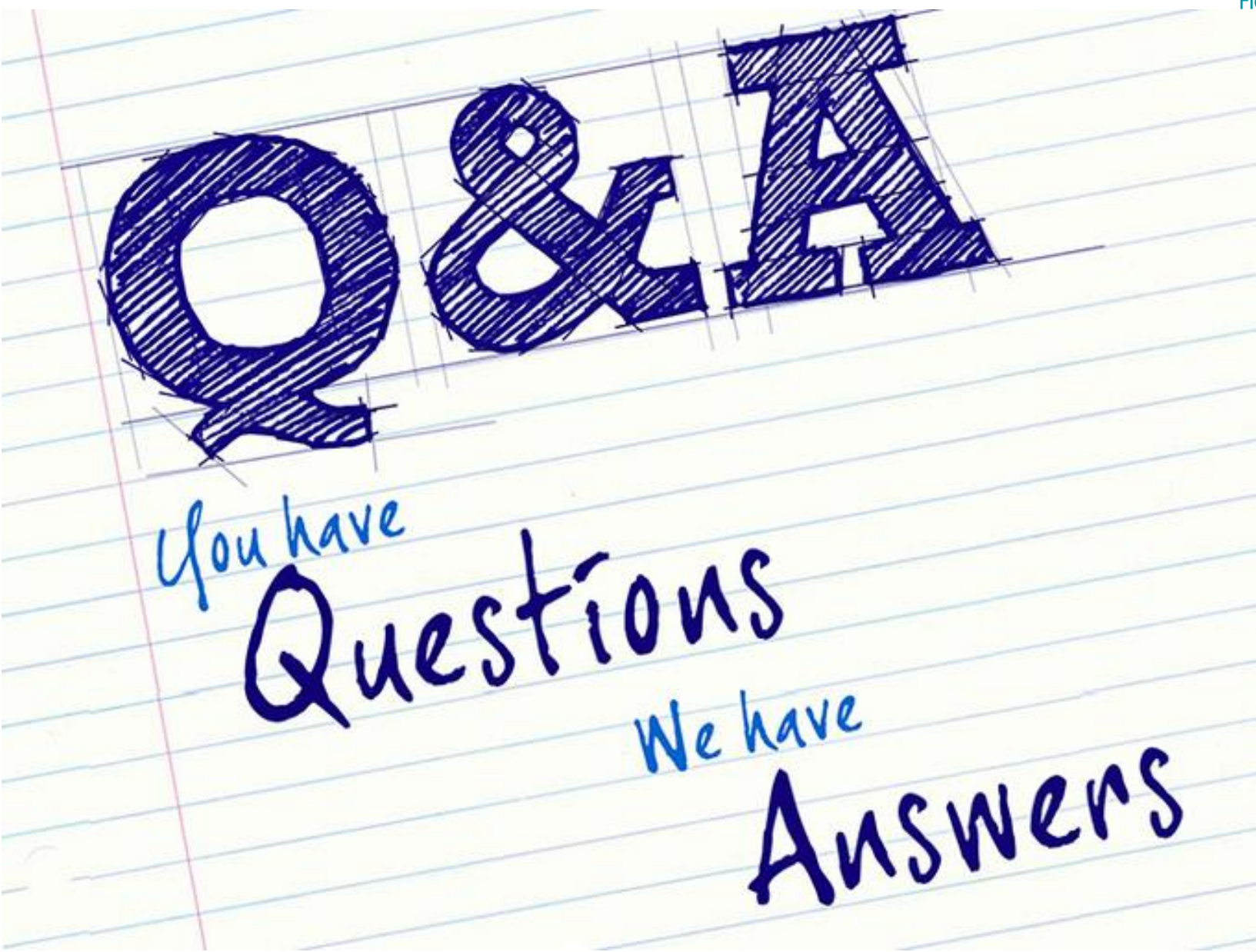